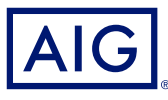

### GUIA DE REFERÊNCIA RÁPIDA AIG

# Portal Trad Enable Alterando Limite de Crédito do Comprador

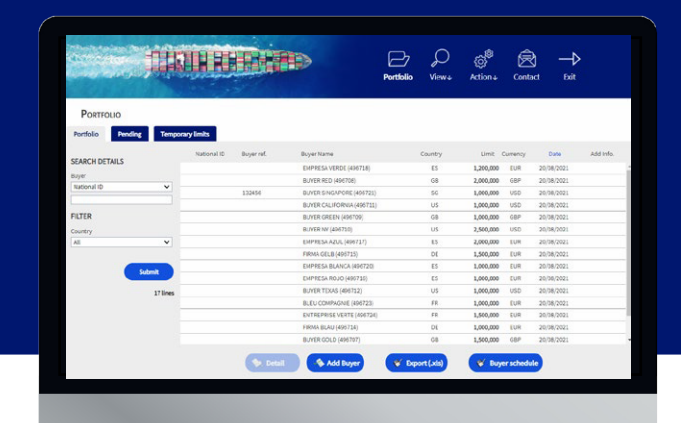

### Visão Geral

O Portal TradEnable permite que cliente ou corretor do Seguro de Crédito AlG visualize a carteira de limites de crédito, detalhes do comprador, envio de solicitações e alterações de limite de crédito. Dependendo do comprador e do valor do limite de crédito, a decisão poderá ser tomada automaticamente, de forma imediata. Em alguns casos, o pedido de limite de crédito será encaminhado para decisão da AlG.

Uma solicitação de limite de crédito pode ser:

- · Um primeiro limite solicitado a um novo comprador
- · Um pedido de aumento a um limite de crédito já existente
- Um recurso contra uma decisão restritiva de limite de crédito (decisão parcial ou recusa)
- · Uma redução de limite de crédito existente

NOTA: Uma solicitação de cancelamento de limite feita por você sempre será aprovada automaticamente

## Carteira de limite de crédito

O segurado pode visualizar o portfólio de limites atuais, solicitações pendentes, e limites temporários. O segurado pode acessar um arquivo do comprador, gerenciar informações relacionadas ao comprador, e consultar o histórico de limites e o detalhe dos limites atuais.

Para ver os limites atuais:

- Apenas corretores: clique na lista suspensa Please select an Insured Insured Please select an Insured na parte superior da tela do Portal e selecione um Segurado da lista.
- 2. Clique no ícone **Portfolio**, se necessário.

#### Aba Portfolio

A aba **Portfolio** inclui a lista de todos os compradores e com as respectivas decisões atualizadas dos limites de crédito (total, parcial e recusa).

#### Aba Pending

A aba **Pending** inclui todas as solicitações em avaliação manual da AIG. Depois que uma solicitação é processada, ela desaparece desta guia, e o limite passa a ser exibido na guia **Portfolio**.

#### AbaTemporary Limits

A aba **Temporary Limits** inclui todos os compradores com limites de crédito temporários. Esta guia também exibe coberturas adicionais temporárias em que um limite de crédito adicional é aprovado temporariamente em adição ao limite de crédito permanente.

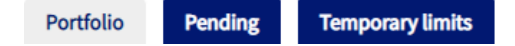

#### Botões de ação

Dependendo de qual aba estiver selecionada, seguem os seguintes botões de ação disponíveis:

- Detail: Disponível quando um comprador for selecionado. Esta ação exibirá os detalhes do comprador na tela Buyer Details
- Export (.xls) Exporta a lista da guia atual em formato Excel

Os seguintes Botões de Ação estão disponíveis na aba Portfolio:

- Add Buyer: permite aos usuários pesquisar e adicionar um novo comprador
- Buyer schedule: Exportar a lista da guia atual em formato PDF

⋟ Detail 🔰 📣 Add Buyer 🛛 🛛 🞸 Export (.xls) 👘 😵 Buyer schedule

# Informações do comprador

Você pode acessar a tela **Buyer Detail** clicando em um dos compradores da lista do **Portfolio** e, em seguida, no botão **Detail.** 

Isso permitirá que você:

- Veja as informações básicas do comprador na aba Identity
- Verifique as informações da apólice, limite e histórico de Limite na aba **Cover**
- . Adicione comentários para o comprador na guia Notepad
- Crie e modifique limites de crédito para o comprador clicando no Botão Services services

#### Aba Identity

A aba **Identity** de detalhes do comprador inclui informações detalhadas sobre o comprador, incluindo o CID (Company Identification Number).

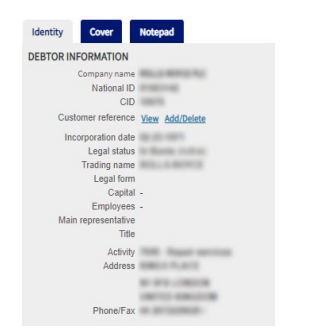

#### Aba Cover

A aba Cover fornece informações adicionais sobre a cobertura da apólice para o comprador. Você pode revisar o histórico de cobertura de apólices individuais e ver as informações atuais de limite de crédito. Você também poderá visualizar um gráfico com o histórico do limite nos 24 meses anteriores.

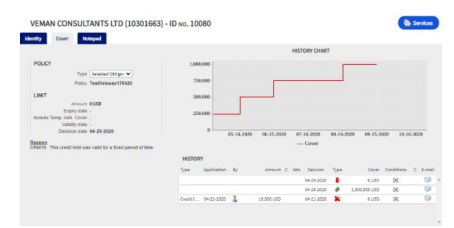

#### Detalhes de cobertura de e-mail

Para acessar uma cópia do e-mail de notificação de certificado de limite, você também pode transferir esse e-mail:

- 1. Clique no ícone E-mail 🦻 em History
- 2. Insira o endereço de e-mail no campo Transfer to
- 3. Clique no ícone Send 😂

#### Aba Notepad

Use esta aba para visualizar e adicionar notas sobre um comprador específico. Clique no botão Add para exibir a janela Add Note, onde você poderá criar e formatar uma nova nota e adicionar quaisquer anexos relevantes.

## Criar ou alterar um limite de crédito

Após clicar no botão **Detail** de um comprador selecionado, você vai ver o botão **Services** no canto superior direito da tela.

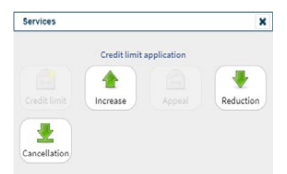

#### Você pode usar o botão Services para:

| Credit Limit | Criar a solicitação inicial de um limite de crédito para um novo comprador.                                                                                                    |
|--------------|----------------------------------------------------------------------------------------------------|
| 1ncrease     | Solicitar aumento de limite de crédito para um comprador existente.                                                                                                    |
| Appeal       | Fazer uma apelação de limite de crédito após recusa ou decisão restritiva.                                                                                                    |
| Reduction    | Solicitar redução do limite de crédito a um comprador existente.                                                                                                    |
| Lancellation | Cancelar o limite de crédito existente de um comprador.<br>Isso removerá o comprador da lista em <b>Portfolio</b> e será<br>excluído este comprador da apólice para novos<br>faturamentos. |

# AIG

#### Solicitando uma modificação do limite de crédito Para solicitar uma modificação do limite de crédito:

- 1. Selecione o comprador apropriado na aba **Portfolio**
- 2. Clique no botão Detail
- 3. Clique na guia Identity
- 4. Clique no botão Services
- 5. Clique no ícone Increase, Decrease ou Cancellation
- 6. Para um pedido de aumento ou redução:
  - a. Insira o valor requerido, garantindo que a moeda está correta
  - b. Insira quaisquer comentários relevantes (apenas para aumentos)
  - c. Anexe quaisquer arquivos relevantes para comprovar a solicitação (apenas para aumentos)
  - d. Clique no botão Submit
- 7. Para uma instrução de cancelamento:
  - a. Revise as informações de limite atual
  - b. Clique no botão Submit. O comprador não aparecerá mais na lista em Portfolio e será excluído este comprador da apólice para novos faturamentos.